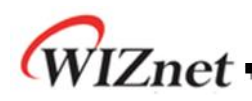

# W5200E01-M3 User's Guide

Version 1.0

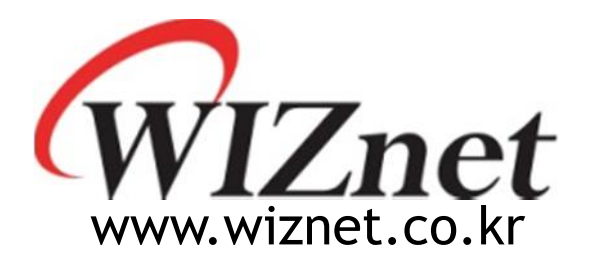

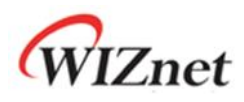

# Table of Contents

| 1  | Introduction4  |                                    |    |  |  |  |  |
|----|----------------|------------------------------------|----|--|--|--|--|
| 2  | Specification5 |                                    |    |  |  |  |  |
| 3  | W5200E0        | 01-M3 Block Diagram                | 5  |  |  |  |  |
| 4  | Hardwar        | re Layout                          | 6  |  |  |  |  |
| 5  | Expansio       | on Port Interface                  | 7  |  |  |  |  |
| 6  | Develop        | ment environment                   | 8  |  |  |  |  |
|    | 6.1            | IDE                                | 8  |  |  |  |  |
|    | 6.2            | Flash loader Demonstrator          | 8  |  |  |  |  |
|    | 6.3            | USB-to-UART interface IC           | 8  |  |  |  |  |
| 7  | W5200 S        | PI                                 | 9  |  |  |  |  |
| 8  | W5200 M        | Летогу Мар                         | 12 |  |  |  |  |
| 9  | Reference      | ce Firmware                        | 13 |  |  |  |  |
|    | 9.1            | W5200 Socket API                   | 14 |  |  |  |  |
|    | 9.2            | Firmware Structure                 | 16 |  |  |  |  |
|    | 9.3            | Firmware Functions                 | 17 |  |  |  |  |
|    | 9.4            | Firmware Build and Upload          | 18 |  |  |  |  |
|    | 9.4.1          | Build - IAR Embedded Workbench IDE | 18 |  |  |  |  |
|    | 9.4.2          | Upload - Flash Loader Demonstrator | 19 |  |  |  |  |
| 10 | Applicat       | ion Demonstration                  | 22 |  |  |  |  |
|    | 10.1           | Flow of Demonstration              | 22 |  |  |  |  |
|    | 10.2           | App. TEST                          | 23 |  |  |  |  |
| 11 | Physical       | Specification                      | 25 |  |  |  |  |
| 12 | Schematic      |                                    |    |  |  |  |  |

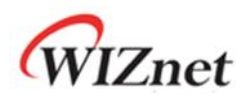

# Table of Figures

| Figure 1 W5200E01-M3 Block Diagram                  | 5  |
|-----------------------------------------------------|----|
| Figure 2 W5200E01-M3 Layout                         | 6  |
| Figure 3 Download Flash loader demonstrator         | 8  |
| Figure 4 Currently Supported VCP Drivers (3MAR2010) | 9  |
| Figure 5 W5200 SPI Interface                        | 9  |
| Figure 6 W5200 Memory Map                           | 12 |
| Figure 7 TCP SERVER /CLIENT                         | 13 |
| Figure 8 Compile on IAR Embedded Workbench IDE      |    |
| Figure 9 Flow Chat of Demonstration                 |    |
| Figure 10 W5200E01-M3 Board Dimension               | 25 |

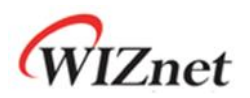

### 1 Introduction

W5200E01-M3 is the evaluation board for testing iEthernet W5200 and prototyping development. W5200E01-M3 is composed of a STM32F103C8 based on ARM Cortex M3 CPU core, a W5200 which acts as Hardwired TCP/IP embedded Ethernet controller, and a FT232R which acts as USB-to-UART interface IC. W5200 has been proven in various fields to work as a fully hardwired TCP/IP implemented chip that processes various protocols such as TCP, UDP, IPv4, ICMP, ARP, IGMP, PPPoE, and etc.

Cortex-M3 can be used to test W5200's performance, and the surrounding peripherals can be used to implement various Ethernet Applications. The USB-to-UART interface IC in W5200E01-M3 can be used instead of a DB9 connector for UART communication. And the extension pin header (total of 40 pins) allows the user for easy connection and testing.

W5200E01-M3 can provide simple example codes based on ANSI C to implement various internet application programs based on W5200. W5200 can be used as a small embedded deice in Power down mode to save power consumption.

Main features;

- W5200 Hardwired TCP/IPcore.
- RJ-45 which is integrated transformer.
- Cortex-M3.
- USB-to-UART interface IC.
- 40 pin expansion header.
- 2 user LEDs, 2 Serial TX/RX LEDs ,1 POWER Indicate LED
- Mode S/W, Reset S/W
- Power source : USB BUS power (500mA), External VIN (5V)

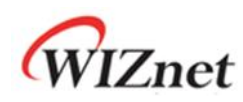

# 2 Specification

| Table 1 | List of Iten | ns Contained | in the EVB |
|---------|--------------|--------------|------------|
|         |              |              |            |

| ltem                    | Description                                             | Remark                |
|-------------------------|---------------------------------------------------------|-----------------------|
| TCP/IP core             | W5200                                                   | Hardwired TCP/IP core |
| MCU                     | Cortex-M3 MCU                                           | STM32F103C8           |
| USB-to-Serial Converter | On board USB-to-UART interface IC,<br>USB bus power     | FT232RQ               |
| Ethernet                | On board RJ-45 which is integrated transformer          | -                     |
| LED                     | User LED 2Ea<br>Serial Status LED 2Ea                   | -                     |
| Button                  | Reset Switch 1Ea<br>Program Enable Switch 1Ea           | -                     |
| Expansion Port          | MCU port expansion<br>- in 2.54mm Pitch Pin-Header Hole | -                     |
| РСВ                     | 28mm * 52mm Size                                        | -                     |

# 3 W5200E01-M3 Block Diagram

The Block diagram is shown below.

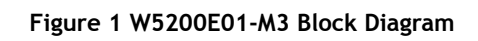

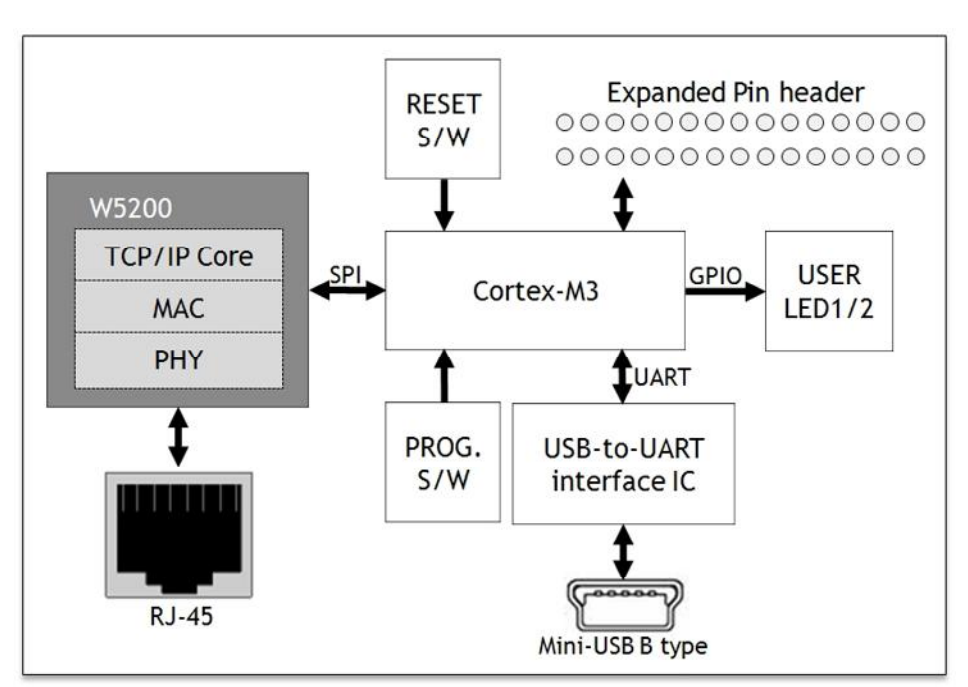

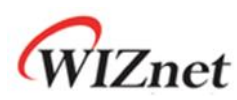

### 4 Hardware Layout

The layout of the W5200E01-M3 is shown below.

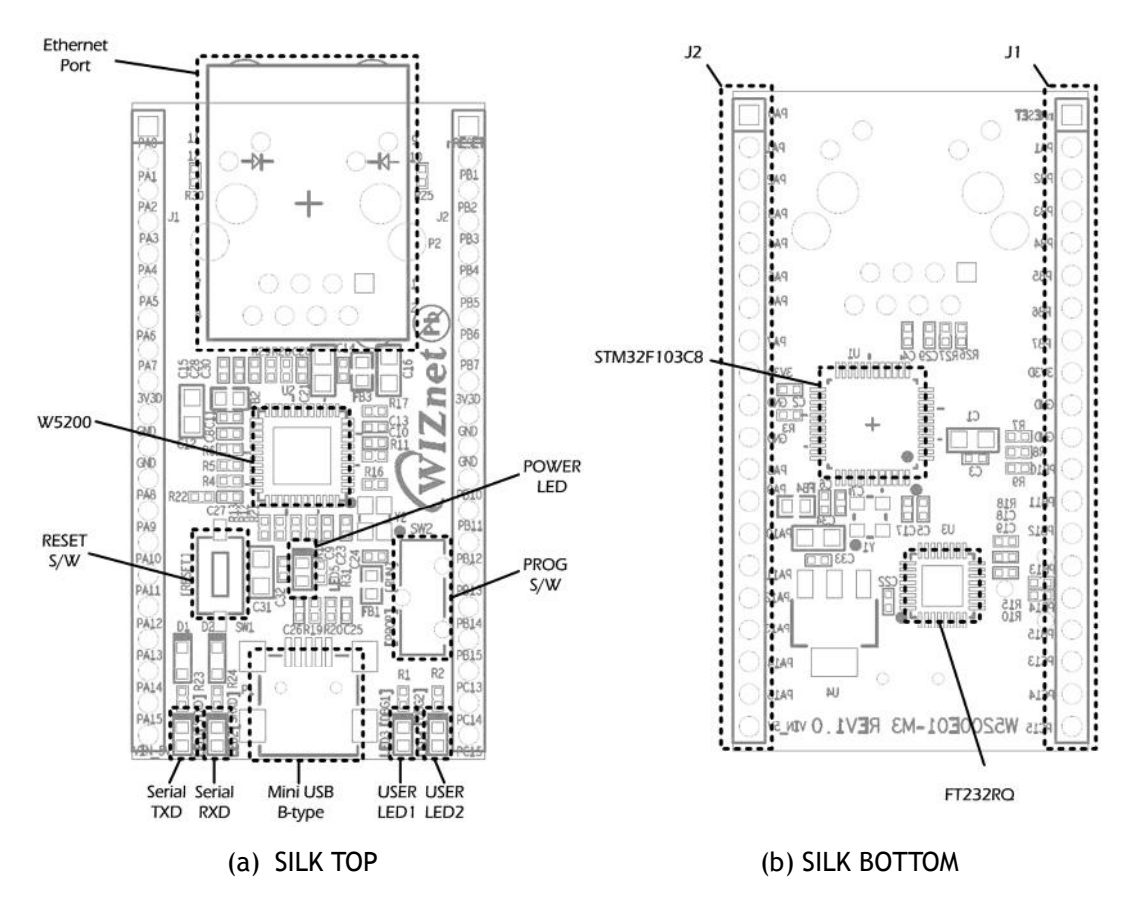

#### Table 2 Hardware Description

| Symbols         | Description                | Symbols     | Description              |
|-----------------|----------------------------|-------------|--------------------------|
| Ethernet Port   | RJ-45                      | User LED1 / | User LED 2Ea             |
|                 | ( integrated transformer ) | User LED2   |                          |
| RESET S/W       | Reset Switch               | STM32F103C8 | Cortex-M3 MCU            |
| PROG S/W        | Enable Programming Switch  | FT232RQ     | USB-to-UART Interface IC |
|                 | - PROG: Program Enable     |             |                          |
|                 | - RUN: User APP. Enable    |             |                          |
| W5200           | Hardwired TCP/IP Core      | POWER LED   | POWER Indicate LED       |
| Serial TXD /    | Serial status LED 2Ea      | J1 / J2     | 20 Pin 2.54mm Pitch      |
| Serial RXD      |                            |             | Expanded Headers         |
| Mini USB B-type | USB Connector              |             |                          |

#### Figure 2 W5200E01-M3 Layout

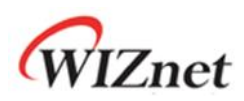

# 5 Expansion Port Interface

The expansion port has 2.54mm Pitch Pin-Header Hole.

Note.

1. Some of the expanded pin headers are shared by on board peripherals.

2. Refer to STM32F103C8's datasheet for more detailed information about alternative functions of pin header

| J1     | Alternative Functions | Shared by | J2     | Alternative Functions | Shared by |
|--------|-----------------------|-----------|--------|-----------------------|-----------|
| PA0    | WKUP/UASRT2_CTS       | LED3      | nRESET | -                     | -         |
| PA1    | USART2_RTS/ADC12_IN1  | LED4      | PB1    | ADC12_IN9/TIM3_CH4    | -         |
| PA2    | USART2_TX/ADC12_IN2   | -         | PB2    | -                     | BOOT1     |
| PA3    | USART2_RX/ADC12_IN3   | -         | PB3    | -                     | -         |
| PA4    | SPI1_NSS/USART2_CK    | nSS1      | PB4    | -                     | -         |
| PA5    | SPI1_SCK/ADC12_IN5    | SCLK1     | PB5    | I2C1_SMBAI            | -         |
| PA6    | SPI1_MISO/ADC12_IN6   | MISO1     | PB6    | I2C1_SCL/TIM4_CH1     | -         |
| PA7    | SPI1_MOSI/ADC12_IN7   | MOSI1     | PB7    | I2C1_SDA/TIM4_CH2     | -         |
| 3V3D   | -                     | -         | 3V3D   | -                     | -         |
| GND    | -                     | -         | GND    | -                     | -         |
| GND    | -                     | -         | GND    | -                     | -         |
| PA8    | USART1_CK/TIM1_CH1    | TXD1      | PB10   | I2C2_SCL/USART3_TX    | -         |
| PA9    | UART1_TX/TIM1_CH2     | RXD1      | PB11   | I2C2_SDA/USAART3_RX   | -         |
| PA10   | UART1_RX/TIM1_CH3     | -         | PB12   | SPI2_NSS/I2C2_SMBAI   | -         |
| PA11   | UART1_CTS/CANRX/      | -         | PB13   | SPI2_SCK/USART3_CTS   | -         |
| PA12   | UART1_RTS/CANTX       | -         | PB14   | SPI2_MISO/USART3_RTS  | -         |
| PA13   | -                     | -         | PB15   | SPI2_MISO/TIM1_CH3N   | -         |
| PA14   | -                     | -         | PC13   | TAMPER-RTC            | -         |
| PA15   | -                     | -         | PC14   | OSC32_IN              | -         |
| VIN_5V | External VIN (5V)     | -         | PC15   | OSC32_OUT             | -         |

#### Table 3 Expanded pin header

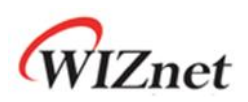

### 6 Development environment

### 6.1 IDE

The IAR Embedded Workbench for ARM IDE is currently supported. (Other IDE tools for ARM IDE will be supported as like Keil.) The W5200E01-M3 software package is released the version of IAR Embedded Workbench for ARM 5.41. Refer to IAR's own documentation on how to use it. The W5200E01-M3 software package contains various examples for using W5200

### 6.2 Flash loader Demonstrator

Flash Loader demonstrator is used to program for W5200E01-M3.

Note:

Refer to UM0462 User manual at <u>www.st.com</u> for more detailed information about STM32F103xx Flash Loader demonstrator

- Download: UM0462 Flash loader demonstrator

http://www.st.com/internet/mcu/product/216817.jsp

Click "Design Support" -> SW DEMOS (Bottom end of page)

Figure 3 Download Flash loader demonstrator

| sw         | SW DEMOS                                                                                                    |         |        |  |  |  |  |
|------------|----------------------------------------------------------------------------------------------------|---------|--------|--|--|--|--|
|            | Description                                                                                                    | Version | Size   |  |  |  |  |
| <b>(</b> ) | STM32F101xx and STM32F103xx Flash loader demonstrator: Contains the Demo GUI, Command line<br>and header source files | 2.2.0   | 7867KB |  |  |  |  |

### 6.3 USB-to-UART interface IC

When the mini-USB is connect to USB-equipped Windows computer, the Device Manager will properly installed USB-to-Serial driver. If USB-to-Serial adaptor not works as expected, you can download the USB-to-Serial driver at <u>www.ftdichip.com</u>.

Note:

Refer to Installation Guides at www.fuducguo.com more detailed information about USB-to-Serial converter.

- Download Installation Guides:
  - 1. www.ftdichip.com
  - 2. Click "Support->Documents-> Installation Guides"
  - 3. Download up to your operation system.

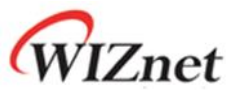

- Download Driver
  - 1. <u>www.ftdichip.com</u>
  - 2. Click "Drivers->VCP Drivers"
  - 3. Download up to your operation system.

#### Figure 4 Currently Supported VCP Drivers (3MAR2010)

|                          |                 | Processor Architecture |                  |        |         |         |         |         |  |  |
|--------------------------|-----------------|------------------------|------------------|--------|---------|---------|---------|---------|--|--|
| Operating System         | Release<br>Date | x86 (32-<br>bit)       | x64 (64-<br>bit) | PPC    | ARM     | MIPSII  | MIPSIV  | SH4     |  |  |
| Windows*                 | 2011-02-28      | 2.08.12                | 2.08.12          | •      | -       | -       |         | -       |  |  |
| Windows*                 | 2010-08-11      | 2.08.02                | 2.08.02          |        |         | -       |         |         |  |  |
| Linux                    | 2009-05-14      | 1.5.0                  | 1.5.0            | -      | -       | -       | -       | -       |  |  |
| Mac OS X                 | 2011-02-28      | 2.2.16                 | 2.2.16           | 2.2.16 | -       | -       | -       | -       |  |  |
| Windows CE 4.2-<br>5.2** | 2010-02-11      | 1.1.0.6                | -                | •      | 1.1.0.6 | 1.1.0.6 | 1.1.0.6 | 1.1.0.6 |  |  |
| Windows CE 6.0           | 2010-02-11      | 1.1.0.6                | -                | -      | 1.1.0.6 | 1.1.0.6 | 1.1.0.6 | 1.1.0.6 |  |  |

# 7 W5200 SPI

The SPI Interface of ST23F103 with W5200 is shown below.

#### Figure 5 W5200 SPI Interface

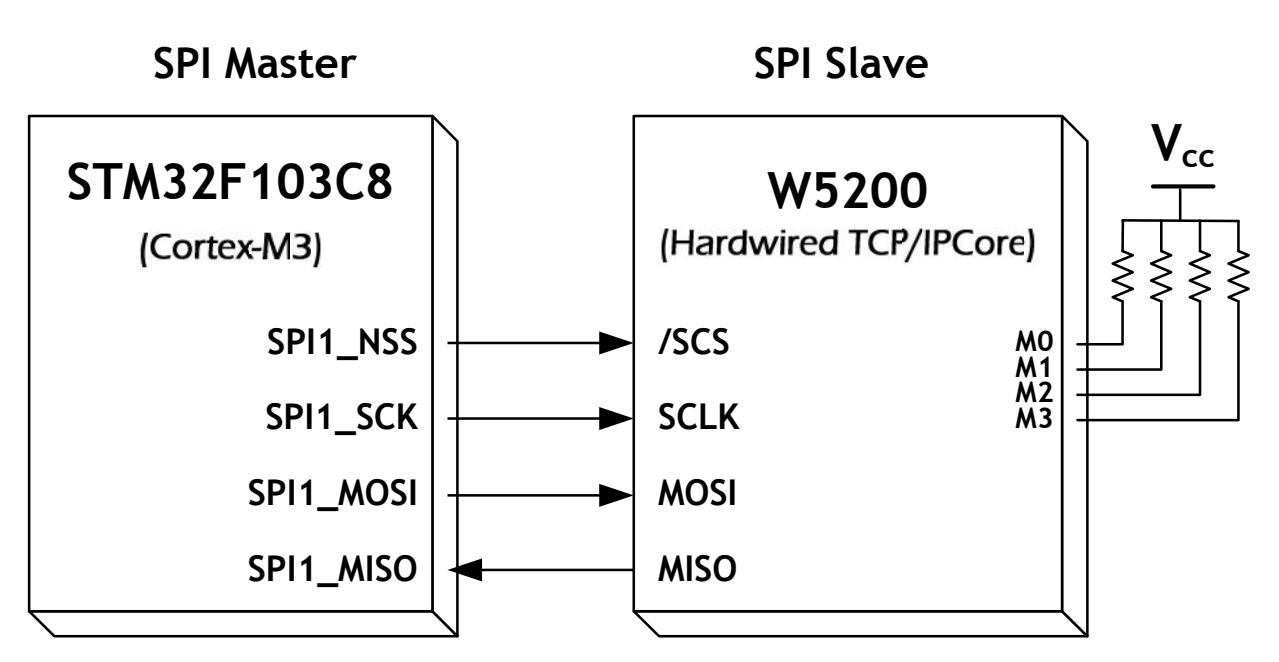

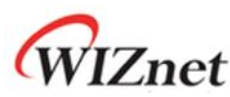

A pseudo code for read/write with SPI is shown below. Check the W5200 documentation for SPI burst mode, and how to use it.

| Code | 1 | Pseudo   | code | for | Read | with | SPI | interface |
|------|---|----------|------|-----|------|------|-----|-----------|
| couc |   | 1 JC ddo | couc |     | neuu | **** |     | meenace   |

| #define data_read_command 0x00                                                      |
|-------------------------------------------------------------------------------------|
| uint16 addr; //address : 16bits                                                     |
| int16 data_len; //data_length :15bits                                               |
| uint8 data_buf[]; // array for data                                                 |
| SpiSendData(); //send data from MCU to W5200                                        |
| SpiRecvData(); //Receive data from W5200 to MCU                                     |
| /* Pseudo Code for Read data of 8bit per packet */                                  |
| {                                                                                   |
| ISR_DISABLE(); // Interrupt Service Routine disable                                 |
| CSoff(); // CS=0, SPI start                                                         |
|                                                                                     |
| //SpiSendData                                                                       |
| SpiSendData(((addr+idx) & 0xFF00) >> 8); //Address byte 1                           |
| SpiSendData((addr+idx) & 0x00FF); //Address byte 2                                  |
| // data write command + data length upper 7bits                                     |
| <pre>SpiSendData((data_read_command   ((data_len &amp; 0x7F00) &gt;&gt; 8)));</pre> |
| // data length bottom 8bits                                                         |
| SpiSendData((data_len & 0x00FF));                                                   |
|                                                                                     |
| SpiSendData(0); //dummy data                                                        |
| data_buf[idx] = SpiRecvData(idx); //READ data                                       |
|                                                                                     |
| CSon(); // CS=1, SPI end                                                            |
| ISR_ENABLE();// Interrupt Service Routine disable                                   |
| }                                                                                   |

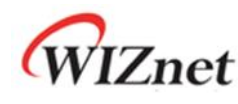

Code 2 Pseudo code for Write with SPI interface

```
#define data_write_command
                              0x80
uint16 addr;
               //address : 16bits
int16 data_len; //data_length :15bits
uint8 data_buf[]; // array for data
SpiSendData(); //send data from MCU to W5200
SpiRecvData(); //Receive data from W5200 to MCU
/* Pseudo Code for Read data of 8bit per packet */
{
SpiSendData(); //send data from MCU to W5200
ISR_DISABLE(); // Interrupt Service Routine disable
CSoff(); // CS=0, SPI start
SpiSendData(((addr+idx) & 0xFF00) >> 8); //Address byte 1
SpiSendData((addr+idx) & 0x00FF); //Address byte 2
// data write command + data length upper 7bits
SpiSendData((data_write_command | ((data_len & 0x7F00) >> 8)));
// data length bottom 8bits
SpiSendData((data_len & 0x00FF));
SpiSendData(data_buf[idx]);
CSon(); // CS=1, SPI end
IINCHIP_ISR_ENABLE(); // Interrupt Service Routine disable
```

}

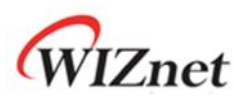

### 8 W5200 Memory Map

Refer to W5200 Datasheet for more detail information.

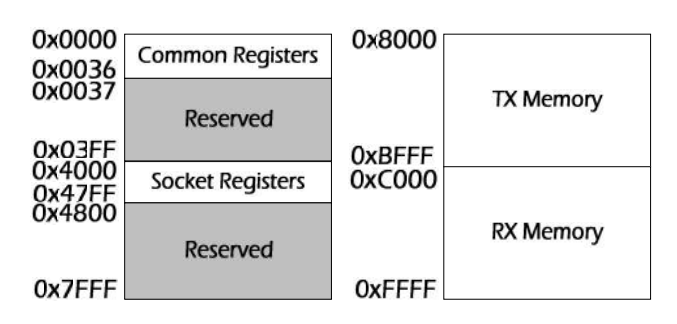

#### Figure 6 W5200 Memory Map

#### Table 4 W5200 Memory

| Start Address | Register                          |  |  |  |  |  |
|---------------|-----------------------------------|--|--|--|--|--|
| 0x0000        | Mode (MR)                         |  |  |  |  |  |
| 0x0001        | Gateway Address                   |  |  |  |  |  |
|               | (GAR[0-1])                        |  |  |  |  |  |
| 0x0005        | Subnet mask Address               |  |  |  |  |  |
|               | (SUBR[0-1])                       |  |  |  |  |  |
| 0x0009        | Source Hardware Address           |  |  |  |  |  |
|               | (SHAR[0-5])                       |  |  |  |  |  |
| 0x000F        | Source IP Address                 |  |  |  |  |  |
|               | (SIPR[0-3])                       |  |  |  |  |  |
| 0x0013        | Reserved                          |  |  |  |  |  |
| 0x0015        | Interrupt (IR)                    |  |  |  |  |  |
| 0x0016        | Socket Interrupt Mask (IMR)       |  |  |  |  |  |
| 0x0017        | Retry Time                        |  |  |  |  |  |
|               | (RTR[0-1])                        |  |  |  |  |  |
| 0x0019        | Retry Count (RCR)                 |  |  |  |  |  |
| 0x001A        | Reserved                          |  |  |  |  |  |
| 0x001C        | Authentication Type in PPPoE      |  |  |  |  |  |
|               | (PATR[0-1])                       |  |  |  |  |  |
| 0x001E        | Authentication Algorithm in PPPoE |  |  |  |  |  |
|               | (PPPALGO)                         |  |  |  |  |  |
| 0x0020        | Reserved                          |  |  |  |  |  |
| 0x0028        | PPP LCP Request Timer (PTIMER)    |  |  |  |  |  |
| 0x0029        | PPP LCP Magic number (PMAGIC)     |  |  |  |  |  |
| 0x0030        | Interrupt Low Level Timer         |  |  |  |  |  |
|               | (INTLEVEL[0-1])                   |  |  |  |  |  |
| 0x0032        | Reserved                          |  |  |  |  |  |
| 0x0034        | Socket Interrupt (IR2)            |  |  |  |  |  |
| 0x0035        | PHY Status (PSTATUS)              |  |  |  |  |  |
| 0x0036        | Interrupt Mask (IMR2)             |  |  |  |  |  |

| Start Address | Register                             |
|---------------|--------------------------------------|
| 0x4n00        | Socketn_Mode (S0_MR)                 |
| 0x4n01        | Socketn_Command (S0_CR)              |
| 0x4n02        | Socketn_Interrupt(S0_IR)             |
| 0x4n03        | Socketn Status(SO_SR)                |
| 0x4n04        | Socketn Source Port                  |
|               | (S0_PORT[0-1])                       |
| 0x4n06        | Socketn Destination Hardware Address |
|               | (Sn_DHAN0-5])                        |
| 0x4n0C        | Socketn Destination IP Address       |
|               | (Sn_DIPR(0-3])                       |
| 0x4n10        | Socketn Destination Port             |
|               | ( Sn_DPOR <b>T</b> 0-1])             |
| 0x4n12        | Socketn Maximum Segment Size         |
|               | (Sn_MSSR0-1])                        |
| 0x4n14        | Socketn Protocolin IP Raw mode       |
|               | (Sn_PROTO                            |
| 0x4n15        | Socketn IP TOS (S0_TOS)              |
| 0x4n16        | Socketn IP TTL (S0_TTL)              |
| 0x4n17        | Reserved                             |
| 0x4n1E        | Receive Memory Size                  |
|               | (_Sn_RXMEM_SIZE                      |
| 0x4n1F        | Transmit Memory Size                 |
|               | (_Sn_TXMEM_SIZE                      |
| 0x4n20        | Socketn TX Free Size                 |
|               | (Sn_TX_FSR0-1])                      |
| 0x4n22        | Socketn TX Read Pointer              |
|               | (Sn_TX_R00-1])                       |
| 0x4n24        | Socketn TX Write Pointer             |
|               | (Sn_TX_WR0-1])                       |
| 0x4n26        | Socketn RX Received Size             |
|               | (Sn_RX_RSF[0-1])                     |
| 0x4n28        | Socketn RX Read Pointer              |
|               | (Sn_RX_R00-1))                       |
| 0x4n2A        | Socketn RX Write Pointer             |
|               | (Sn_RX_WR0-1])                       |
| 0x4n2C        | Socket Interrupt Mask                |
|               | (Sp_IMR)                             |
| 0x4n2D        | Fragment Offset in IP header         |
|               | (Sn_FRAG0-1])                        |
| 0x4n2F        | Percented                            |
| 0x4n30        | Reserved                             |
| n is sock     | et number (0 1 2 3 4 5 6 7)          |

n is socket number (0, 1, 2, 3, 4, 5, 6, 7)

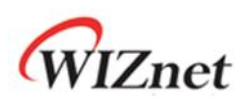

### 9 Reference Firmware

- The TCP (Transmission Control Protocol) RFC 793 of IETF
- TCP Server / Client Loopback

The TCP protocol of W5200 supports both server mode and client mode, user can select one and use for its application. The difference between server mode and client mode are shown below.

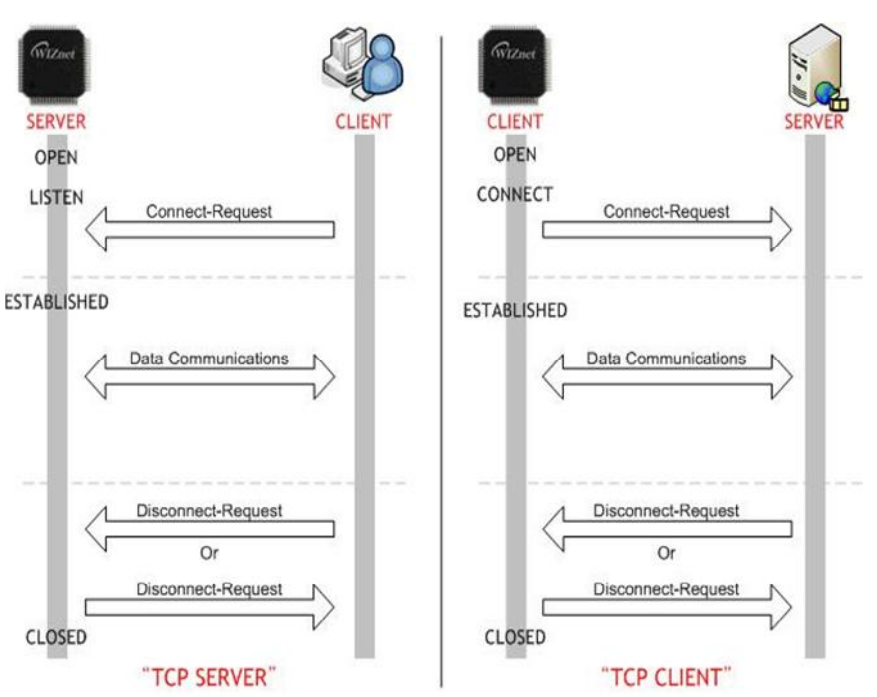

#### Figure 7 TCP SERVER /CLIENT

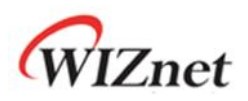

# 9.1 W5200 Socket API

#### Table 5 W5200 Socket API

| Function  | Description                               | Example code                                       |
|-----------|-------------------------------------------|----------------------------------------------------|
| socket()  | To create the SOCKET n (the n-1 th        | Method 1 : server mode                             |
|           | SOCKET), use the socket() function to set | /* sets Protocol Number */                         |
|           | the SOCKET number, protocol, port         | s = 0; // set SOCKET 0 (From 0 to 7)               |
|           | number, and flag.                         | /* OPEN SOCKET 0 */                                |
|           |                                           | <pre>socket(s, Sn_MR_TCP, port, mode);</pre>       |
|           |                                           | while(getSn_SR(s) != SOCK_INIT);                   |
|           |                                           | Method 2 : client mode                             |
|           |                                           | /* sets Protocol Number */                         |
|           |                                           | s = 0; // set SOCKET 0                             |
|           |                                           | /* sets port number */                             |
|           |                                           | any_port = 1000;                                   |
|           |                                           | /* OPEN SOCKET 0 */                                |
|           |                                           | <pre>socket(s, Sn_MR_TCP, any_port++, mode);</pre> |
|           |                                           | <pre>while(getSn_SR(s) != SOCK_INIT);</pre>        |
| listien() | The LISTEN step is only used during       | s = 0; // set SOCKET 0                             |
|           | SERVER mode. After creating the           | listen(s);                                         |
|           | SOCKETn, change the SOCKET to LISTEN      |                                                    |
|           | status so that CLIENT can connect.        |                                                    |
| connect() | The CONNECT stage is used during CLIENT   | s = 0; // set SOCKET 0                             |
|           | mode to connect to the SERVER.            | serverip[4] = {192, 168, 1, 2}; // set             |
|           |                                           | server(destination) IP                             |
|           |                                           | serverport = 0x5000; set server(destination) port  |
|           |                                           | connect(s, serverip, serverport);                  |
|           |                                           |                                                    |
| send()    | In the case of TCP protocol, the          | /* Send data to connected peer. */                 |
|           | connection between the peer is already    | // max_size_tx_buf must be smaller than the        |
|           | complete before sending data              | maximum size of the TX buffer                      |
|           |                                           | s = 0; //set SOCKET 0                              |
|           |                                           | * data_buf[max_size_tx_buf] = (uint8 *)0x7000; //  |
|           |                                           | set position of data buffer                        |
|           |                                           | len = 1460; //set length is 1460 Byte              |
|           |                                           | <pre>send(s, (uint8 *)data_buf, len);</pre>        |

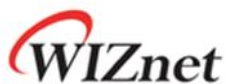

| receive()    | RECEIVE is similar in usage method to     | /* Check received data */                           |
|--------------|-------------------------------------------|-----------------------------------------------------|
|              | SEND, but it has a checking the           | s = 0; //set SOCKET 0                               |
|              | Sn_RX_RSR(n).                             | /*len indicates the received data size in the RX    |
|              |                                           | buffer. It must be smaller than the maximum size of |
|              |                                           | the RX buffer */                                    |
|              |                                           | if ( (len = getSn_RX_RSR(s) ) > 0)                  |
|              |                                           | /* Received data */                                 |
|              |                                           | //len is a length included the DATA packet.         |
|              |                                           | * data_buf[max_size_tx_buf] = (uint8 *)0x7000; //   |
|              |                                           | set position of data buffer                         |
|              |                                           | len = recv(s, (uint8 *)data_buf, len);              |
| disconnect() | The disconnect (n) is not used to just    | s = 0; // set SOCKET 0                              |
|              | directly close the SOCKET. It is used to  | disconnect(s);                                      |
|              | send a disconnect-request (FIN packet) to |                                                     |
|              | a peer and wait for a disconnect-reply    |                                                     |
|              | (FIN/ACK packet)                          |                                                     |
|              |                                           |                                                     |
| close()      | Unlike DISCONNECT, CLOSE directly         | s = 0; // set SOCKET 0                              |
|              | changes the SOCKET to SOCK_CLOSED         | close(s);                                           |
|              |                                           |                                                     |
|              |                                           |                                                     |
|              |                                           |                                                     |
|              |                                           |                                                     |

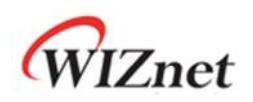

# 9.2 Firmware Structure

#### Table 6 Project Hierarchy

| Directory        | Files                  | Decryption                                          |
|------------------|------------------------|-----------------------------------------------------|
| USER             | main.c                 | W5200E01-M3 main function                           |
|                  | W5200.c, W5200.h       | I/O functions for W5200                             |
|                  | socket.c, socket.h     | Socket APIs for W5200                               |
|                  | loopback.c, loopback.h | TCP, UDP Loopback Apps implementation               |
|                  | SPI2.c                 | STM32F103x SPI Interface initialization             |
|                  | util.c, util.h         | Utilities                                           |
|                  | dhcp.c, dhcp.h         | DHCP App implementation                             |
|                  | md5.c, md5.h           | md5 hash algorithm implementation for PPPoE         |
|                  | stm32f10x_it.c         | Main Interrupt Service Routines                     |
|                  | system_stm32f10x.c     | Cortex-M3 Device Peripheral Access Layer System     |
| CMSIS            | core_cm3.c             | Cortex™ Microcontroller Software Interface Standard |
| EWARMv5.4        | startup_stm32f10x_md.s | STM32F10x Medium Density Devices vector table       |
| EWARMv5.4/       | misc.c                 | miscellaneous firmware functions                    |
| StdPeriph_Driver | stm32f10x_bkp.c        | BKP firmware functions                              |
|                  | stm32f10x_flash.c      | FLASH firmware functions                            |
|                  | stm32f10x_gpio.c       | GPIO firmware functions                             |
|                  | stm32f10x_rcc.c        | RCC firmware functions                              |
|                  | stm32f10x_spi.c        | SPI firmware functions                              |
|                  | stm32f10x_tim.c        | TIM firmware functions                              |
|                  | stm32f10xusart.c       | USART firmware functions                            |

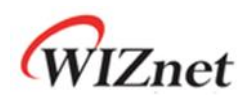

# 9.3 Firmware Functions

#### Table 7 Functions in main.c

| Function              | Description                                        |
|-----------------------|----------------------------------------------------|
| RCC_Configuration     | Configure the system clocks                        |
| NVIC_Configuration    | Nested Vectored Interrupt Controller configuration |
| GPIO_Configuration    | Configure the General Purpose I/O Pin              |
| Reset_W5200           | W5200 Reset Function                               |
| UART1_Init            | UART Interface Initialization                      |
| WIZ_SPI_Init          | W5200 SPI Interface Initialization                 |
| Timer_Configuration   | Timer Configuration                                |
| LED3_onoff/LED4_onoff | USER LED n Control Function                        |
| Set_network           | Configure Network In formations for W5200          |
| WIZ_Config            | Configure Network In formations                    |

#### Table 8 Key Variables for Network Configuration

| Variable   | Description      | Example Code (Location: main.c)                |
|------------|------------------|------------------------------------------------|
| MAC[6]     | MAC address      | MAC[6] = {0x00, 0x08, 0xDC, 0x01, 0x02, 0x03}; |
| IP[4]      | Local IP address | IP[4] = {192, 168, 11, 4};                     |
| GateWay[4] | Gateway address  | GateWay[4] = {192, 168, 11, 1};                |
| SubNet[4]  | Sub              | SubNet[4] = {255, 255, 255, 0};                |

• Note : MAC address should be defined even if DHCP mode.

#### Table 9 Functions in Loopback.c

| Function      | Description              | Example Code (Location: loopback.c)                 |  |  |
|---------------|--------------------------|-----------------------------------------------------|--|--|
| loopback_tcps | TCP Loopback server mode | - ch : socket number [0-7]                          |  |  |
|               |                          | - port : source port                                |  |  |
|               |                          | loopback_tcps(uint8 ch, uint16 port)                |  |  |
| loopback_tcpc | TCP Loopback client mode | - ch : socket number [0-7]                          |  |  |
|               |                          | -ChConfig.destip : Destination IP                   |  |  |
|               |                          | -ChConfig.port : Destination Port                   |  |  |
|               |                          | loopback_tcpc(uint8 ch, CHConfig_TypeDef* ChConfig) |  |  |
| loopback_udp  | UDP (User Datagram       | - ch : socket number [0-7]                          |  |  |
|               | Protocol)                | - port : source port                                |  |  |
|               | Loopback server mode     | loopback_udp(uint8 ch, uint16 port)                 |  |  |

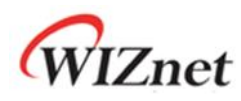

# 9.4 Firmware Build and Upload

### 9.4.1 Build - IAR Embedded Workbench IDE

To build and link you project choose "Make" form the "Project" menu, or press F7.

Figure 8 Compile on IAR Embedded Workbench IDE

| 20     | IAR Em               | bedd                                                                  | ed Work                                                                                         | bench                                                                        | IDE                                          |                                                                                                    |                                                      |                                                             |                                                                                              |                                      |
|--------|----------------------|-----------------------------------------------------------------------|-------------------------------------------------------------------------------------------------|------------------------------------------------------------------------------|----------------------------------------------|----------------------------------------------------------------------------------------------------|------------------------------------------------------|-------------------------------------------------------------|----------------------------------------------------------------------------------------------|--------------------------------------|
| Eile   | Edit                 | View                                                                  | Project                                                                                         | Tools                                                                        | Window                                       | Help                                                                                                    |                                                      |                                                             |                                                                                              |                                      |
| De Vor | 😂 🖡<br>kspace<br>bug | 36                                                                    | Add E<br>Add G<br>Impor<br>Edit C                                                               | iles<br>roup<br>t File Lis<br>onfigur                                        | st                                           |                                                                                                    |                                                      | opback                                                      | c   w5200<br>: Ma                                                                            | •<br>0.c                             |
| Fi     | iles<br>Aws          | 2008                                                                  | Remoj                                                                                           | ve                                                                           |                                              |                                                                                                    |                                                      |                                                             | : No<br>: No                                                                                 | on                                   |
| F      |                      | CMSI:                                                                 | Creat<br>Add E                                                                                  | e <u>N</u> ew F<br>xisting                                                   | Project<br>Project                           |                                                                                                    |                                                      | void                                                        | : No                                                                                         | * *                                  |
|        | -⊞ 🗀 E<br>-⊖ 🗀 (     | EWAF<br>JSEF                                                          | Option                                                                                          | ns                                                                           |                                              | Al                                                                                                    | t+F7                                                 | int8                                                        | ti;                                                                                          |                                      |
|        | - E (                | dha                                                                   | Source                                                                                          | e Code                                                                       | Control                                      |                                                                                                    |                                                      | •                                                           |                                                                                              |                                      |
|        |                      |                                                                       | -                                                                                               |                                                                              |                                              |                                                                                                    |                                                      |                                                             |                                                                                              |                                      |
|        |                      | loo                                                                   | Make                                                                                            |                                                                              |                                              | E                                                                                                    | 7                                                    | / Coi                                                       | nfigure                                                                                      | t.                                   |
|        |                      | loo<br>ma<br>ma                                                       | Make<br>Compi<br>Rebuil                                                                         | ile<br>Id All                                                                |                                              | F)<br>Ct                                                                                                    | rl+F7                                                | / Coi<br>CC_Cc                                              | nfigure<br>onfigura                                                                          | t.<br>at:                            |
|        |                      | loo<br>ma<br>md<br>sou<br>SP                                          | Make<br>Compi<br>Rebuil<br>Clean<br>Batch                                                       | ile<br>Id All<br>build                                                       |                                              | F)<br>Ci                                                                                                    | 7<br>rl+F7<br>8                                      | / Coi<br>CC_CC<br>// M<br>VIC_C                             | nfigure<br>onfigura<br>VIC Conf<br>Configur                                                  | t.<br>at:                            |
|        |                      | loo<br>ma<br>md<br>sou<br>SP<br>Sr<br>sys                             | Make<br>Compi<br>Rebuil<br>Clean<br>Batch                                                       | ile<br>Id All<br>build                                                       | ,                                            | F)<br>Cl<br>F8                                                                                                    | r <b>i+F7</b><br>3<br>ri+Break                       | / Coi<br>CC_CC<br>V/ NT<br>VIC_C<br>PIO_C                   | nfigure<br>onfigura<br>VIC Conf<br>Configur<br>Configur                                      | t.<br>at:<br>fig<br>car              |
|        |                      | bloo<br>ma<br>md<br>sou<br>SP<br>SP<br>str<br>sys<br>w5:<br>w5:       | Make<br>Compi<br>Rebuil<br>Clean<br>Batch<br>Stop B<br>Downl<br>Debug                           | ile<br>Id All<br>build<br>Build<br>Ioad an<br>g withou                       | d Debug<br>ut Downloo                        | Fi<br>Ct<br>Ct<br>ading                                                                                                    | rl+F7<br>3<br>rl+Break<br>rl+D                       | / Coi<br>CC_CC<br>// NV<br>VIC_C<br>PIO_C<br>eset_          | nfigure<br>onfigura<br>VIC Conf<br>Configur<br>Configur<br>_W5200()                          | t.<br>at:<br>fi:<br>ra:<br>ra:       |
|        |                      | Dutpu                                                                 | Make<br>Compi<br>Rebuil<br>Clean<br>Batch<br>Stop B<br>Down<br>Debug<br>Make<br>Resta           | ile<br>Id All<br>build<br>Build<br>load an<br>g withou<br>& Resta<br>rt Debu | d Debug<br>ut Downloa<br>art Debug:<br>igger | Fi<br>Cr<br>Ft<br>Cr<br>Cr<br>ading<br>ger Cr<br>Cr<br>Cr<br>Cr<br>Cr<br>Cr<br>Cr<br>Cr<br>Cr<br>Cr<br>Cr<br>Cr<br>Cr<br>C | rl+F7<br>s<br>rl+Break<br>rl+D<br>rl+R<br>rl+Shift+R | / Col<br>CC_CC<br>// NT<br>VIC_C<br>PIO_C<br>eset_<br>SARI1 | nfigure<br>onfigura<br>VIC Conf<br>Configur<br>Configur<br>_W5200()<br>L_Init()              | t.<br>at:<br>fi:<br>rat              |
|        |                      | i loo<br>ma<br>ma<br>soc<br>SP<br>str<br>sys<br>util.<br>w5:<br>Dutpu | Make<br>Compi<br>Rebuil<br>Clean<br>Batch<br>Stop 8<br>Downl<br>Debug<br>Make<br>Resta<br>Downl | ile<br>Id All<br>Build<br>Build<br>Ioad an<br>g withou<br>& Resta<br>rt Debu | d Debug<br>ut Downlor<br>art Debug<br>igger  | Fi<br>Ct<br>Ct<br>Ct<br>ading<br>ger Ct<br>Ct                                                                              | rl+F7<br>3<br>rl+Break<br>rl+D<br>rl+R<br>rl+Shift+R | / Col<br>CC_CC<br>VIC_C<br>PIO_C<br>eset_<br>SARII          | nfigure<br>onfigura<br>VIC Conf<br>Configur<br>Configur<br>(W5200()<br>L_Init()<br>PI_Init() | t.<br>at:<br>fi:<br>ca:<br>);<br>(). |

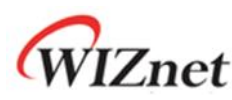

# 9.4.2 Upload - Flash Loader Demonstrator

| Upload 1 | Select the | Communication | port and | set setting |
|----------|------------|---------------|----------|-------------|
|----------|------------|---------------|----------|-------------|

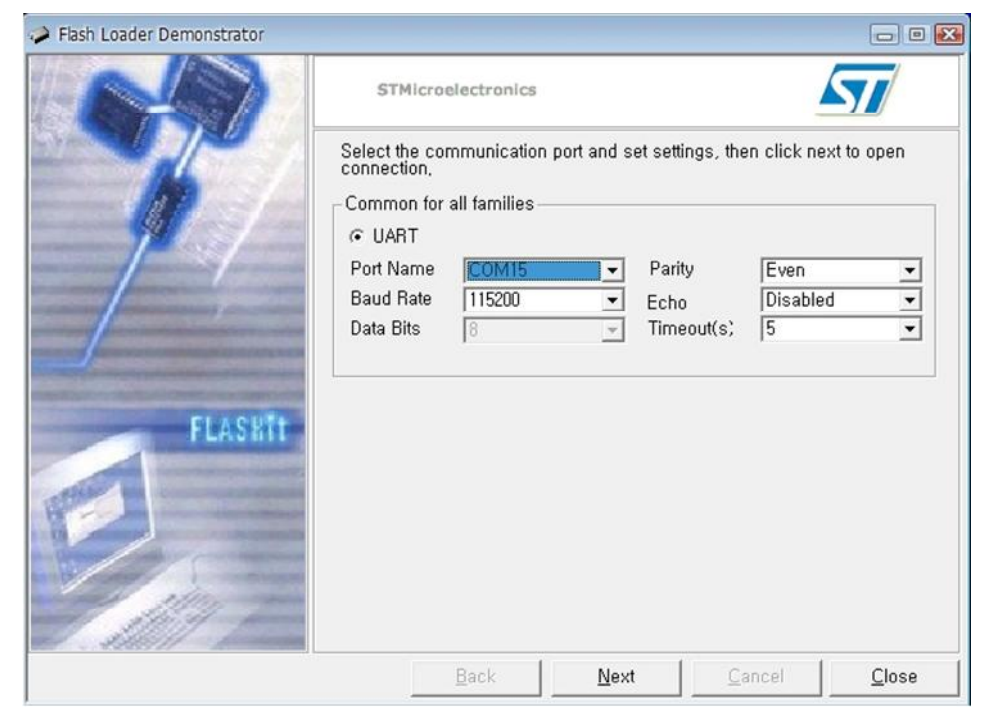

Note - PROG S/W should be selected 'PROG' to connect to W5200E01-M3 with PC.

Upload 2 Check target readable

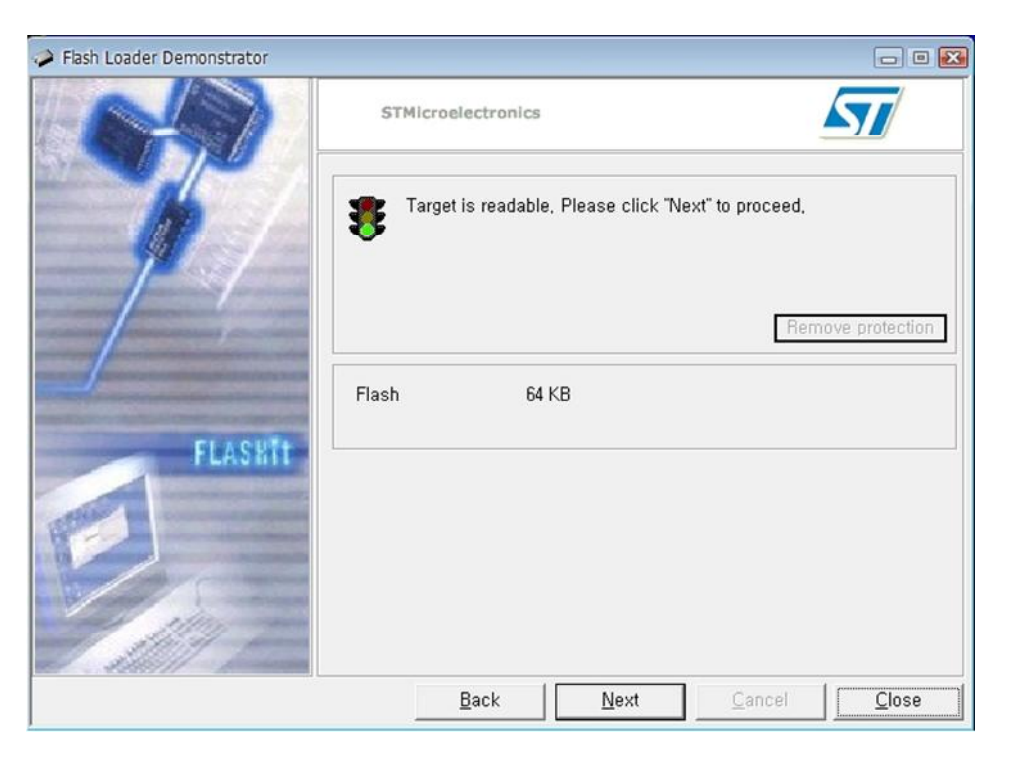

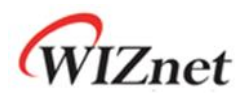

Upload 3 Select device in the target

| Flash Loader Demonstrator                                                                                      |             |                 |                              |             |        | - • 🔀                                 |
|----------------------------------------------------------------------------------------------------|-------------|-----------------|------------------------------|-------------|--------|---------------------------------------|
|                                                                                                    | STMicr      | oelectronics    |                              |             | 4      | 7/                                    |
|                                                                                                    | Please, sel | ect your device | in the target<br>lensity_64K | list        |        | •                                     |
|                                                                                                    | PID (h)     | 0410            |                              |             |        |                                       |
|                                                                                                    | Version     | 2,2             |                              |             |        |                                       |
|                                                                                                    | Flash       |                 |                              |             |        |                                       |
|                                                                                                    | Name        | Start add       | End addr                     | Size        | R   W. | <u>^</u>                              |
|                                                                                                    | 🎭 Page0     | 0× 8000000      | 0x 80003FF                   | 0x400 (1K)  | 66     | =                                     |
| the second second second second second second second second second second second second second second second s | 🎭 Page 1    | 0× 8000400      | 0x 80007FF                   | 0x400 (1K)  | 66     |                                       |
| the state of the second second second second second second second second second second second second second se | 🔦 Page2     | 0× 8000800      | 0x 8000BFF                   | 0x400 (1K)  | 66     |                                       |
| FLASET                                                                                                    | 🔦 Page3     | 0× 8000C00      | 0x 8000FFF                   | 0x400 (1K)  | 66     |                                       |
| T CAUNT                                                                                                    | 🎭 Page4     | 0× 8001000      | 0x 80013FF                   | 0x400 (1K)  | 66     |                                       |
| Concernance and Concernance                                                                                    | 🔦 Page5     | 0× 8001400      | 0x 80017FF                   | 0x400 (1K)  | 66     |                                       |
| COLUMN TWO IS NOT THE OWNER.                                                                                   | A Page6     | 0× 8001800      | 0x 8001BFF                   | 0x400 (1K)  | 66     |                                       |
|                                                                                                    | SPage7      | 0x 8001C00      | 0x 8001FFF                   | 0x400 (1K)  | 66     |                                       |
|                                                                                                    | S Page8     | 0× 8002000      | 0x 80023FF                   | 0x400 (1K)  | 66     |                                       |
|                                                                                                    | Page9       | 0× 8002400      | 0x 80027FF                   | 0x400 (1K)  | 66     |                                       |
| 1 1000                                                                                                    | Page10      | 0× 8002800      | 0x 8002BFF                   | 0x400 (1K)  | 66     | ~                                     |
| and all and                                                                                                    | Panel1      | n∨ 8002C00      | NV 8002FFF                   |             |        | ( ( ( ( ( ( ( ( ( ( ( ( ( ( ( ( ( ( ( |
| and Statistic house                                                                                            | Legend :    | B Prote         | ctea 🕻                       | UnProtecte  | ٥      |                                       |
|                                                                                                    |             | <u>B</u> ack    | <u>N</u> ext                 | <u>C</u> an | cel    | <u>C</u> lose                         |

Upload 4 Choose Binary image file in work project

| Flash Loader D     | emonstrator                   |                       |          |                |                                                 |                                   |
|--------------------|-------------------------------|-----------------------|----------|----------------|-------------------------------------------------|-----------------------------------|
|                    |                               | STMicroelectroni      | cs       |                | 4                                               |                                   |
| 열기                 | 18                            |                       |          | ? 🗙            |                                                 |                                   |
| 찾는 위치(!):          | Exe                           |                       | ] ← 🗈 💣  | -              |                                                 |                                   |
|                    | , bin                         |                       |          |                | ware_2ww<br>Globa<br>the user p<br>after downlo | orkw<br>I Erase<br>program<br>pad |
| 파일 이름( <u>N</u> ): | *.bin                         |                       |          | 열기( <u>0</u> ) | -                                               |                                   |
| 파일 형식( <u>T</u> ): | Bin Files (★.bin<br>□ 읽기 전용으로 | )<br>문 열기( <u>B</u> ) | <u> </u> | 취소             |                                                 |                                   |
|                    |                               | C Edit option bytes   | ▼ WRI    | E PROTECTIO    | N 👻                                             |                                   |
|                    |                               | <u>B</u> ack          | Next     | <u>C</u> ar    | ncel                                            | <u>C</u> lose                     |

Note - Binary image file's location: ....\Work\App\Debug\Exe in project directory

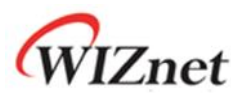

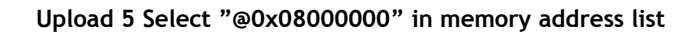

|         | STMicroelectronics                                                                                                    |                |
|---------|----------------------------------------------------------------------------------------------------|----------------|
| 15      | C Erase                                                                                                    |                |
| FLASHIT | <ul> <li>☞ Download to device</li> <li>Download from file</li> <li>D:\#firmware_2\#Work\#App\#Debug\#Exe\#W5200EVB_App,bin</li> <li>□ Erase necessary pages ○ No Erase ☞ Global Er</li> <li>@ 8000000 ▼ □ Jump to the user prog</li> <li>□ Optimize (Remove some FFs) □ Verify after download</li> <li>□ Apply option bytes</li> <li>○ Upload from device</li> <li>□ Upload to file</li> </ul> | <br>ase<br>ram |
|         | Enable/Disable Flash protection     ENABLE     WRITE PROTECTION     C Edit option bytes                                                                                                    |                |

Upload 6 Select "Next" to upload the binary image file

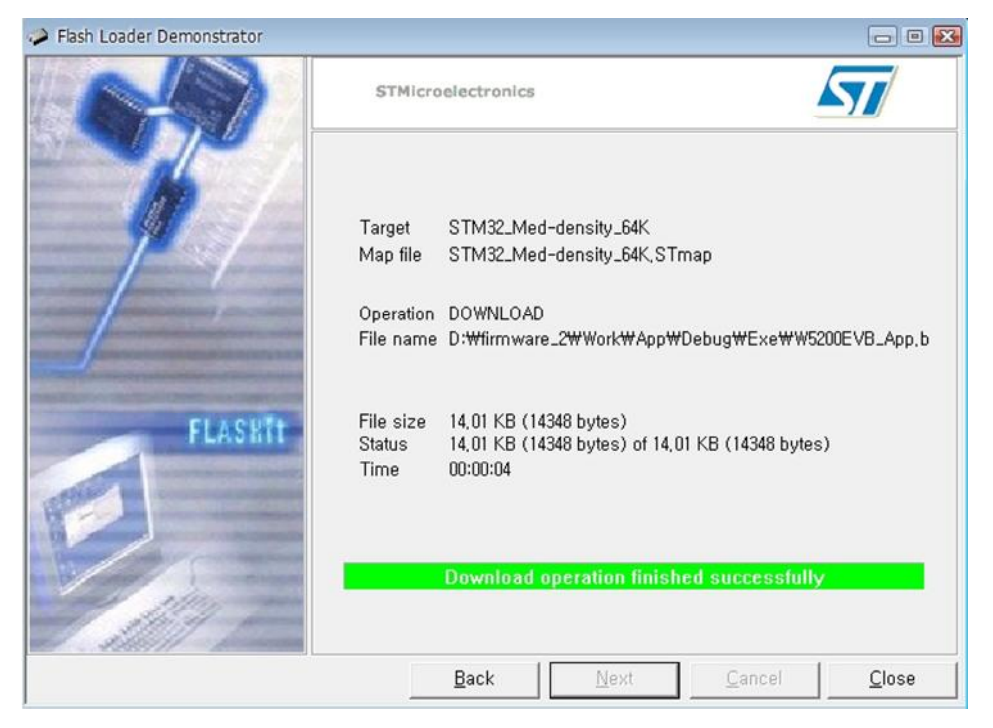

Note - After finishing 'Download', PROG S/W should be selected 'RUN' to run User APP.

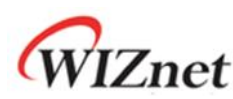

### 10 Application Demonstration

### 10.1 Flow of Demonstration

#### Figure 9 Flow Chat of Demonstration

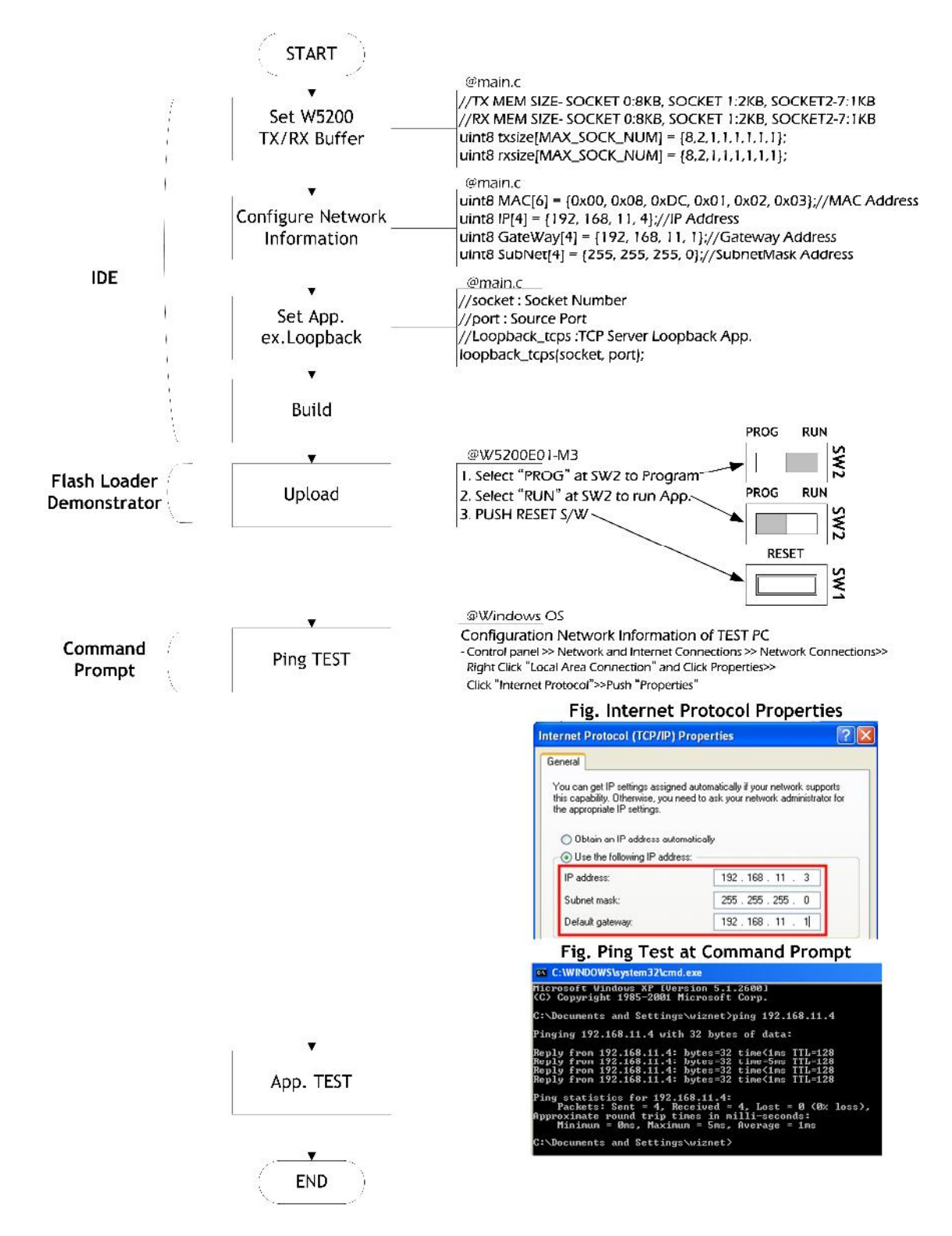

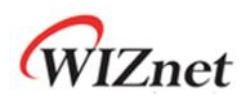

### 10.2 App. TEST

- AX1 : Loopback test program
- Download URL : <u>http://www.wiznet.co.kr/UpLoad\_Files/ReferenceFiles/AX1.zip</u>
  - AX1.zip : AXInstallV3.1.exe, AX1 Manual V3.1.pdf

Run 1 Input W5200E01-M3 IP and Port

| a. iInChip I         | Loopback Test Program |              |        |    |
|----------------------|-----------------------|--------------|--------|----|
| File( <u>F</u> ) TCP | UDP CPUTICK           |              |        |    |
| Ts Us 1              | F <sub>R</sub> 4k ∞ ⊘ |              |        |    |
|                      |                       |              |        |    |
|                      |                       |              |        | ÷. |
|                      |                       |              |        |    |
|                      |                       |              |        |    |
|                      |                       |              |        |    |
|                      | TCP : Peer IP & F     | Port Setting | X      |    |
|                      |                       | orcouring    |        |    |
|                      |                       | 102 100 11 4 |        |    |
|                      | Peer IP               | 192.100.11.4 | ОК     |    |
|                      | Peer Port             | 5000         | Cancel |    |
|                      |                       |              |        |    |
|                      |                       |              |        |    |
|                      |                       |              |        | -  |
|                      |                       |              |        |    |

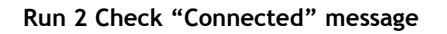

| 9⊁ InChip Loopback Test Program.        |   |
|-----------------------------------------|---|
| File(E) TCP UDP CPUTICK                 |   |
| Ts Us T <sub>R</sub> U <sub>R</sub> ∞ Ø |   |
|                                         | A |
|                                         |   |
|                                         |   |
|                                         |   |
| AX1                                     |   |
| Connected                               |   |
|                                         |   |
| ·····································   |   |
|                                         |   |
|                                         |   |

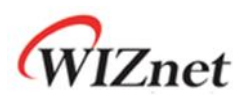

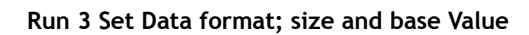

| InChip Loopb<br>E) TCP UDF | ack Test Program.<br>CPUTICK   |    |
|----------------------------|--------------------------------|----|
| us T <sub>R</sub> 4        | t ∞ ⊘                          |    |
|                            |                                |    |
|                            |                                |    |
|                            | TCP : Send Data                |    |
|                            | Peer IP Address : 192.168.11.4 |    |
|                            |                                |    |
|                            | Data Format                    |    |
|                            | Base Value(0-255) : 97 Cano    | el |
|                            |                                |    |

#### Run 4 Check the status message in dialog window

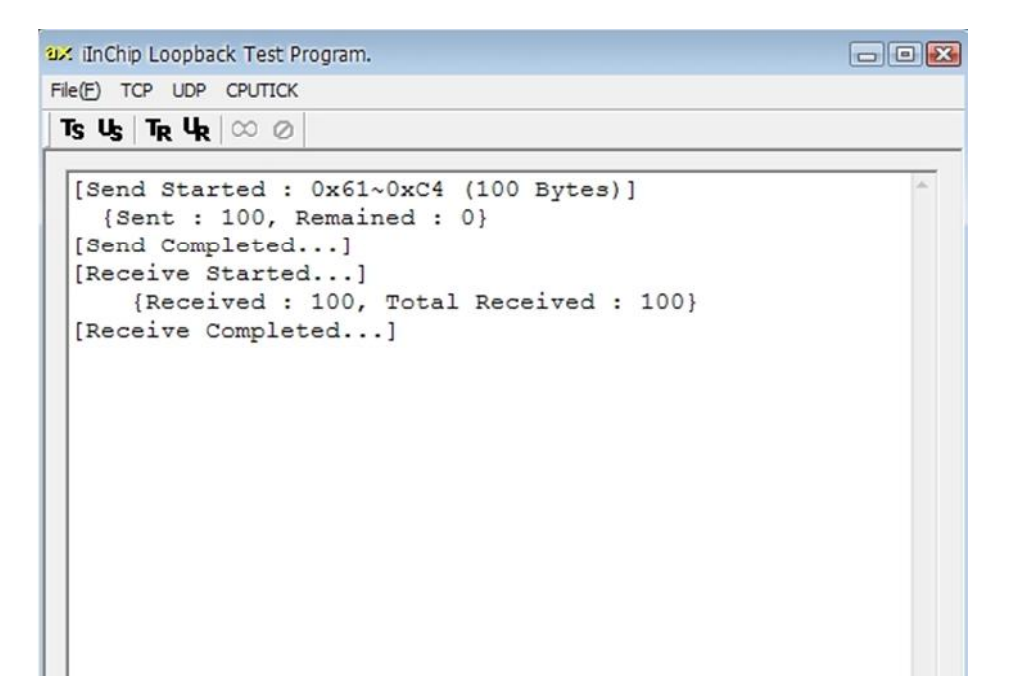

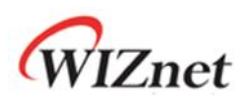

# 11 Physical Specification

#### Figure 10 W5200E01-M3 Board Dimension

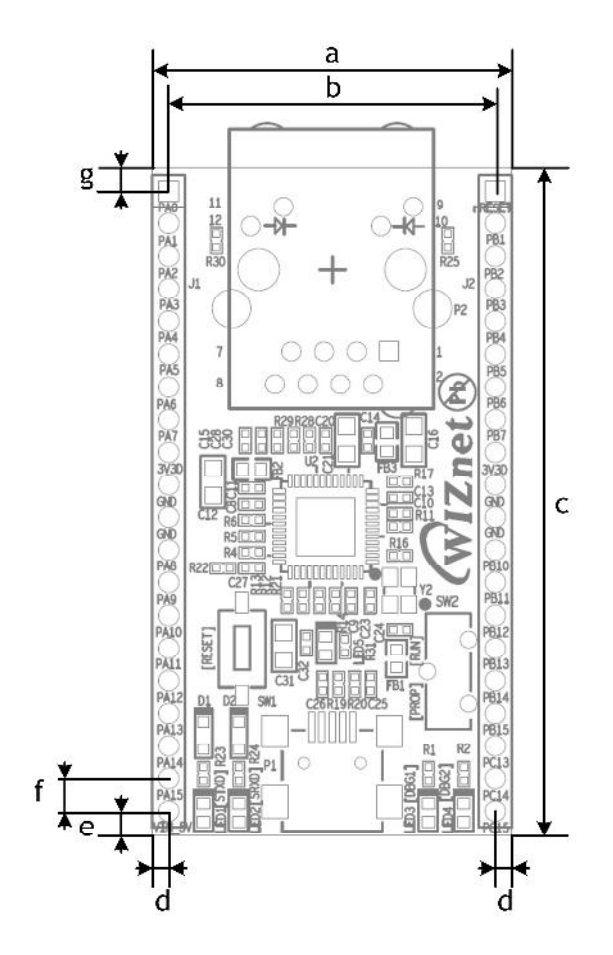

| Symbols | Dimensions (mm) |
|---------|-----------------|
| a       | 28.00           |
| b       | 25.40           |
| с       | 52.00           |
| d       | 1.30            |
| е       | 1.87            |
| f       | 2.54            |
| g       | 1.87            |

### © Copyright 2011 WIZnet Co., Inc. All rights reserved.

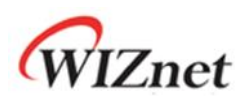

# 12 Schematic

W5200E01-M3 Schematic can be downloading at WIZnet Homepage, <u>www.wiznet.co.kr.</u>

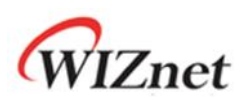

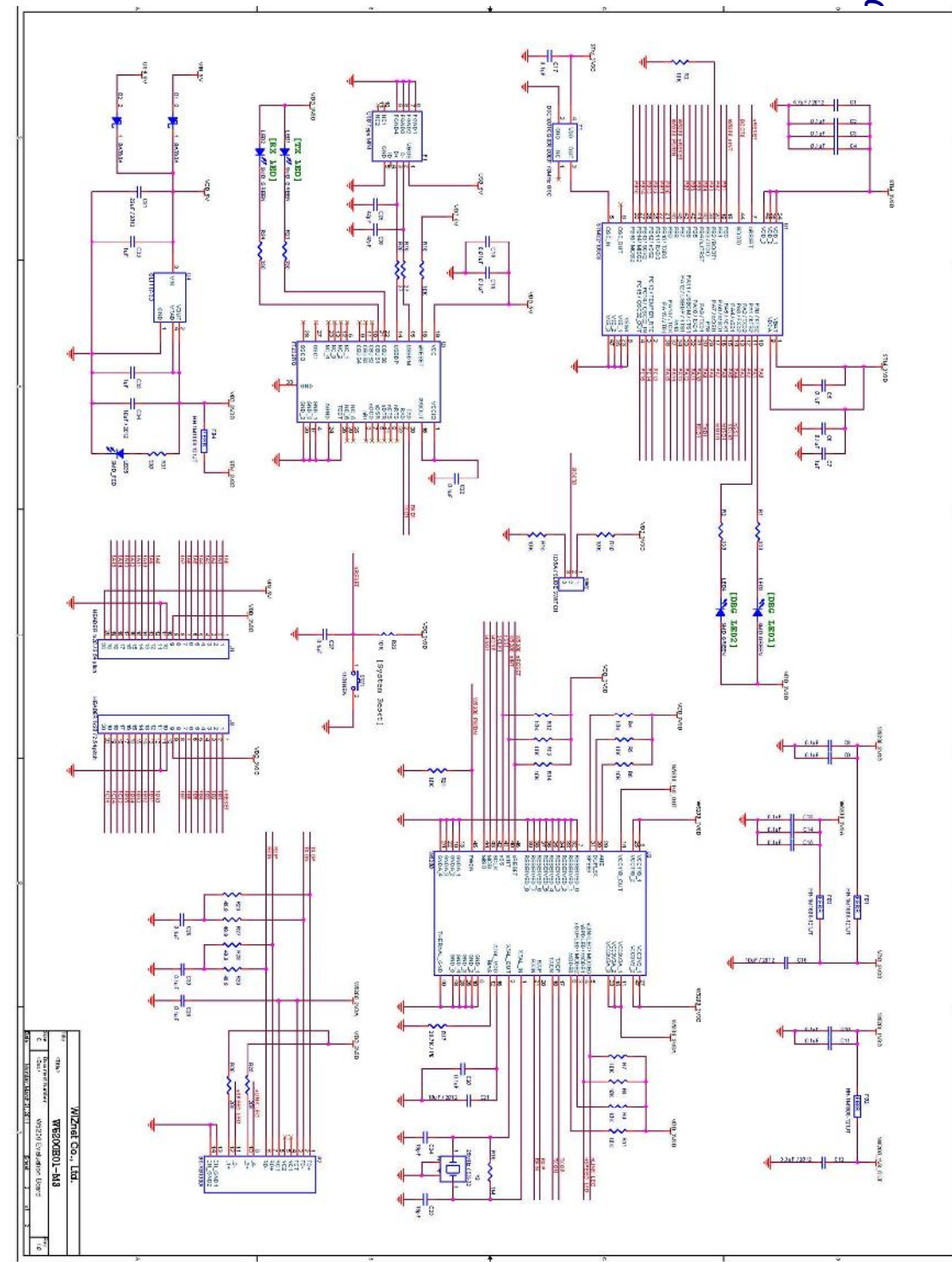

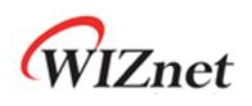

# **Document History Information**

| Revision   | Data         | Description                                                                  |
|------------|--------------|------------------------------------------------------------------------------|
| Ver. 1.0.0 | MAR 29, 2011 | Release                                                                      |
| Ver. 1.0.1 | FEB 21, 2012 | Fixed the URL of FTDI chip website at 6.3 USB-to-<br>UART interface IC (P.8) |

# **Copyright Notice**

Copyright 2011 WIZnet, Inc. All Rights Reserved.

Technical Support: <u>support@wiznet.co.kr</u> Sales & Distribution: <u>sales@wiznet.co.kr</u>

For more information, visit our website at <a href="http://www.wiznet.co.kr">http://www.wiznet.co.kr</a>